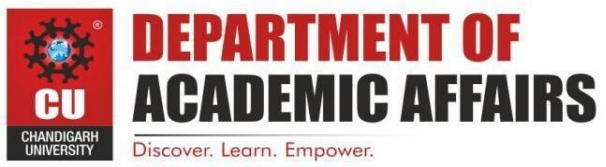

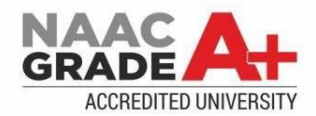

# **Experiment Title- 1.2**

Student Name: Anshuman Singh Branch: BE-CSE Semester:6 Subject Name: MAD Lab UID: 20BCS2665 Section/Group-902/A Date of Performance: 24/02/2023 Subject Code: 20CSP-356

1. Aim: To design an android application to display Hello World

#### 2. Objective:

Android Studio is the official IDE (Integrated Development Environment) for Android app development and it is based on JetBrains' IntelliJ IDEA software

#### 3. System Requirements:

- Microsoft Windows 7/8/10(32 Bit or 64bit)
- 4GB RAM minimum, 8GB RAM recommended( plus 1GB for the Android Emulator)
- 2GB of available disk space minimum, 4GB recommended(500MB for IDE plus 1.5GB for Android SDK and emulator system image)
- 1280 x 800 minimum screen resolution

### CODE:

# Mainactivity.java

package com.example.helloworldapplication;

import androidx.appcompat.app.AppCompatActivity;

import android.os.Bundle;public class

MainActivity extends AppCompatActivity {

@Override

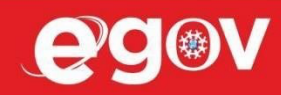

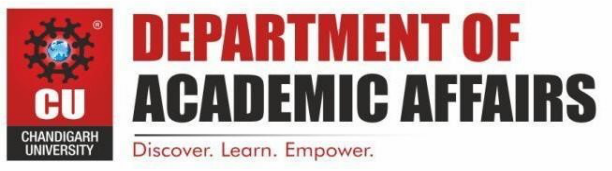

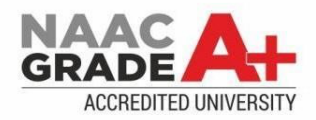

protected void onCreate(Bundle savedInstanceState)

super.onCreate(savedInstanceState); setContentView(R.layout.activity\_main);

}

{

}

# The Layout File

<RelativeLayoutxmlns:android<u>="http://schemas.android.com/apk/res/android"</u> xmlns:tools<u>="http://schemas.android.com/tools"</u> android:layout\_width="match\_parent" android:layout\_height="match\_parent" >

<TextViewandroid:layout\_width="wrap\_content" android:layout\_centerHorizontal="true" android:layout\_centerHorizontal="true" android:padding="@dimen/padding\_medium" android:text="@string/hello\_world" tools:context=".MainActivity" />

#### 4. Steps to Install Android Studio:

I. The first step is to use Android Studio to construct a straightforward Android application. The screen that appears when you click the Android Studio icon is seen below.

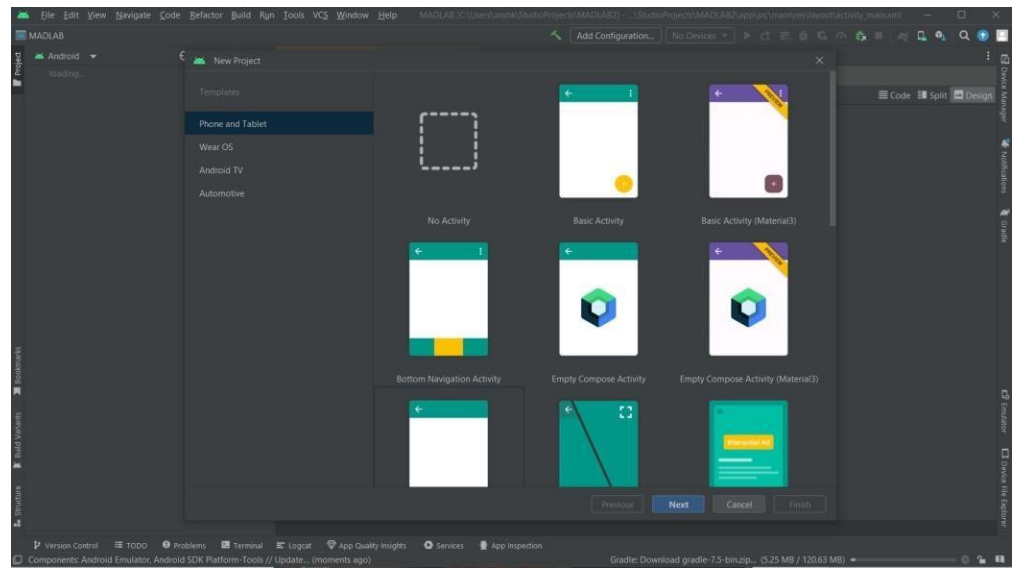

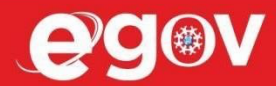

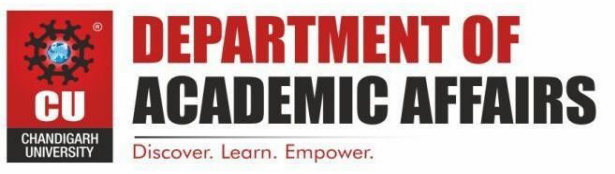

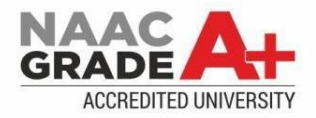

Start a new Android Studio project to begin developing your application. The name of the application, package details, and project location should be requested in a new installation frame:

| 🛋 Eile Edit Yiew Navigate Code Befactor Bu                                                                                                    | uild Ryn Iools                                                                               | s VC <u>S W</u> indow <u>H</u> e                                                                                                    | Ip My Application, 1                           | \StudioProjecta\M | Application_T\app\sr | cimainijava).comiesam | picimyapp | ilication_7\ | MainActivity.java |                                          |   | ×                            |
|----------------------------------------------------------------------------------------------------|----------------------------------------------------------------------------------------------|----------------------------------------------------------------------------------------------------|------------------------------------------------|-------------------|----------------------|-----------------------|-----------|--------------|-------------------|------------------------------------------|---|------------------------------|
|                                                                                                    |                                                                                              |                                                                                                    |                                                |                   |                      |                       |           |              |                   | <b>A</b>                                 |   | ۵ 🗆                          |
| 🖞 🛎 Android 👻 🧧 🗮 New Pi                                                                                                    |                                                                                              |                                                                                                    |                                                |                   |                      |                       |           |              |                   |                                          |   |                              |
| Android C      New Fi      Second C      Second C | Project Empty Activity Creates a new em Name Package name Save location Language Minimum SDK | ketivity       a new empty activity       MADUAB       nume       comexample.madilab       ation       Cit.Ners/namMiS.tudioProjects/MADUAB       pe       Iavia       m       SDK       APi 24: Android 7.0 (Nougat) |                                                |                   |                      |                       |           |              |                   | 🌯 Noblications 🕼 Device Manager 🔌 Gradie |   |                              |
| Imgradie     Monthead and a gradie                                                                                                    |                                                                                              | <ul> <li>Your app will run of<br/>Help me choose</li> <li>Use legacy androic</li> </ul>                                                                                                    | n approximately 94.4% of<br>Lsupport libraries |                   |                      |                       |           |              |                   |                                          |   |                              |
| Manual Synce     Markeplication 3: failed At     Markeplication 3: failed At     No route to host connec                                                                                                    |                                                                                              |                                                                                                    |                                                |                   |                      |                       |           | Finish       |                   |                                          | ¢ | C Emulator D Device File Eq. |
| 교<br>부 Version Control 표 TODO                                                                                                    | Terminal 🔮 App                                                                               |                                                                                                    |                                                | O Services 🔨 E    | uild                 |                       |           |              |                   |                                          |   |                              |

the Hello World Project Details configuration By configuring the project's name, location, and API version, we'll complete its creation.

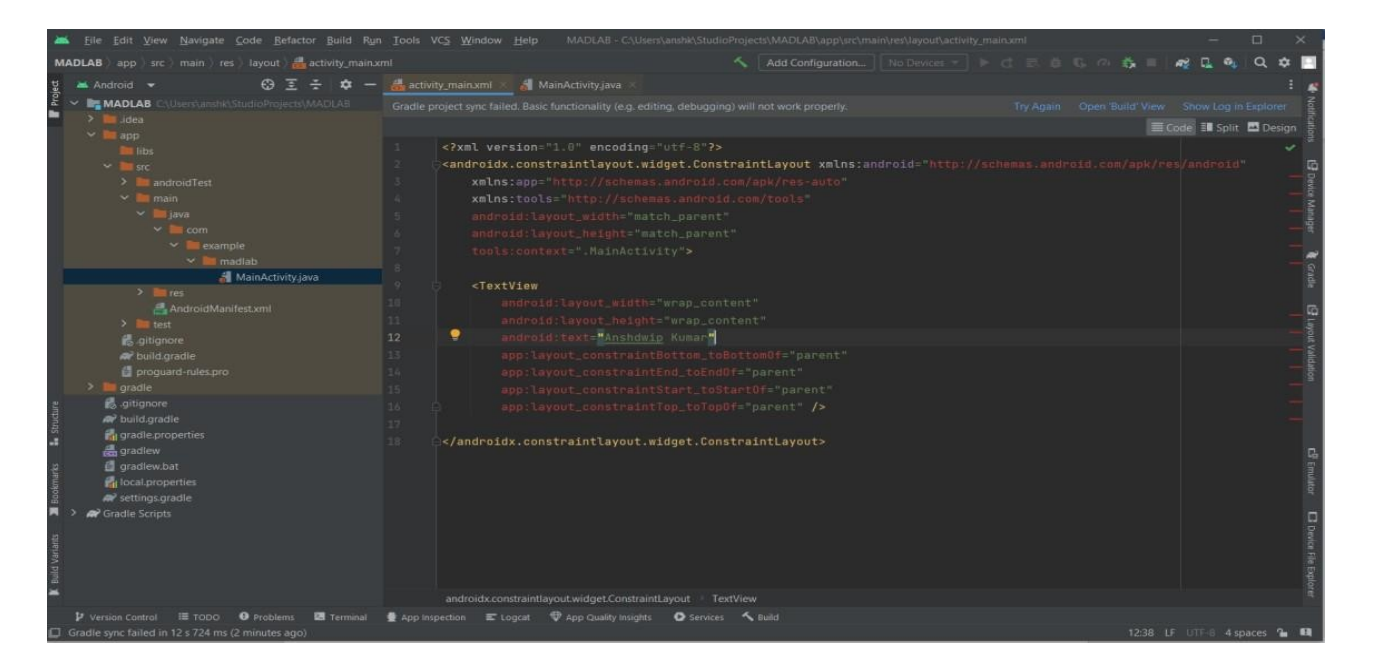

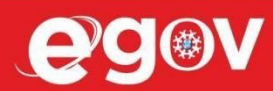

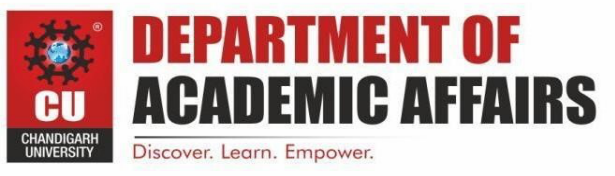

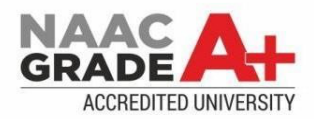

| IADLAB ) app ) src ) main ) res ) layout ) 🚑 activity ma                                                                                                    |                                                                                                    | G @ 6 =              | A                         |          |
|----------------------------------------------------------------------------------------------------|----------------------------------------------------------------------------------------------------|----------------------|---------------------------|----------|
| 🛎 Android 👻 💮 🗟 😤 🏟                                                                                                    | A activity main.xml A MainActivity.iava                                                                                                    |                      |                           |          |
| Android   Android   Classical and of   Android   Android   Androi | A Manadavinjava *         Grade project sync failed Basc functionality (e.g. ediling, debugging) will net work properly.         1 xml version="1.0" encoding="utf-8"? 2       transizep="thick"/schemas.android.com/spk/res-auto"         3       xmlosizep="thick"/schemas.android.com/spk/res-auto"         4       xmlosizep="thick"/schemas.android.com/spk/res-auto"         5       android:layout_midith="match_parent"         6       android:layout_height="match_parent"         7       tools:context=".flainActivity">         9       cfextView         9       offective="constraintBotom.toBetton0f="parent"         11       android:layout_constraintBotom.toBetton0f="parent"         12       android:layout_constraintBotom.toBetton0f="parent"         13       android:layout_constraintBotom.toBetton0f="parent"         14       android:layout_constraintBotom.toBetton0f="parent"         15       app:layout_constraintBotom.toBetton0f="parent"         16       app:layout_constraintBotom.toBetton0f="parent"         17       app:layout_constraintBotom.toBetton0f="parent"         18       c       app:layout_constraintBotom.toBetton0f="parent"         19       constraintBotom.toBetton0f="parent"         10       app:layout_constraintBotom.toBetton0f="parent"         19 <th>Cpen Build View<br/>■</th> <th>Shew Log<br/>Code III Spir</th> <th>n Explor</th> | Cpen Build View<br>■ | Shew Log<br>Code III Spir | n Explor |
|                                                                                                    | androidx.constraintlayout.widget.ConstraintLayout TextView                                                                                                    |                      |                           |          |

We go in the design option and check the text written in the codes which will be displayed further.

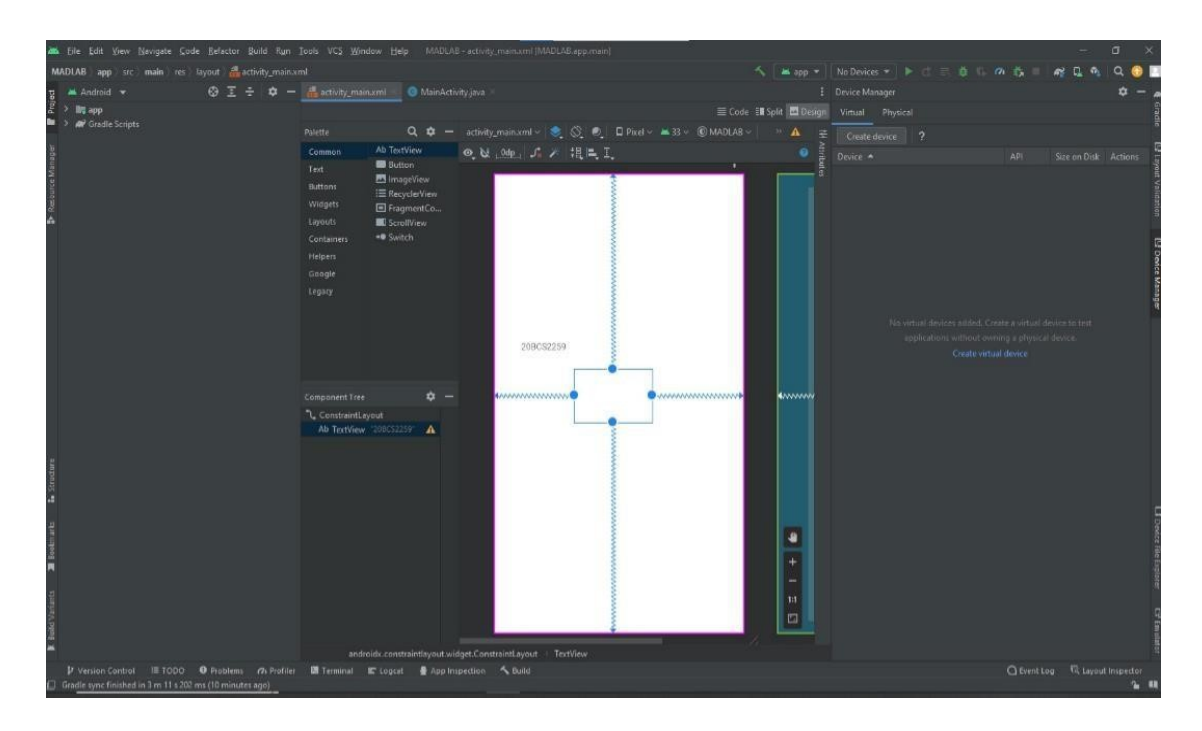

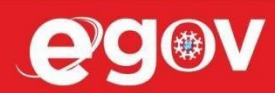

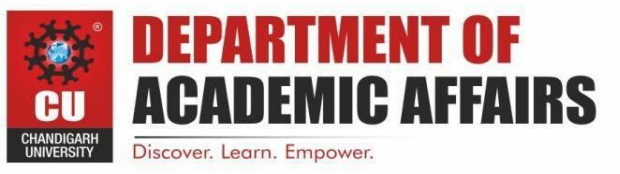

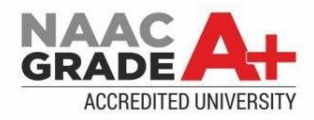

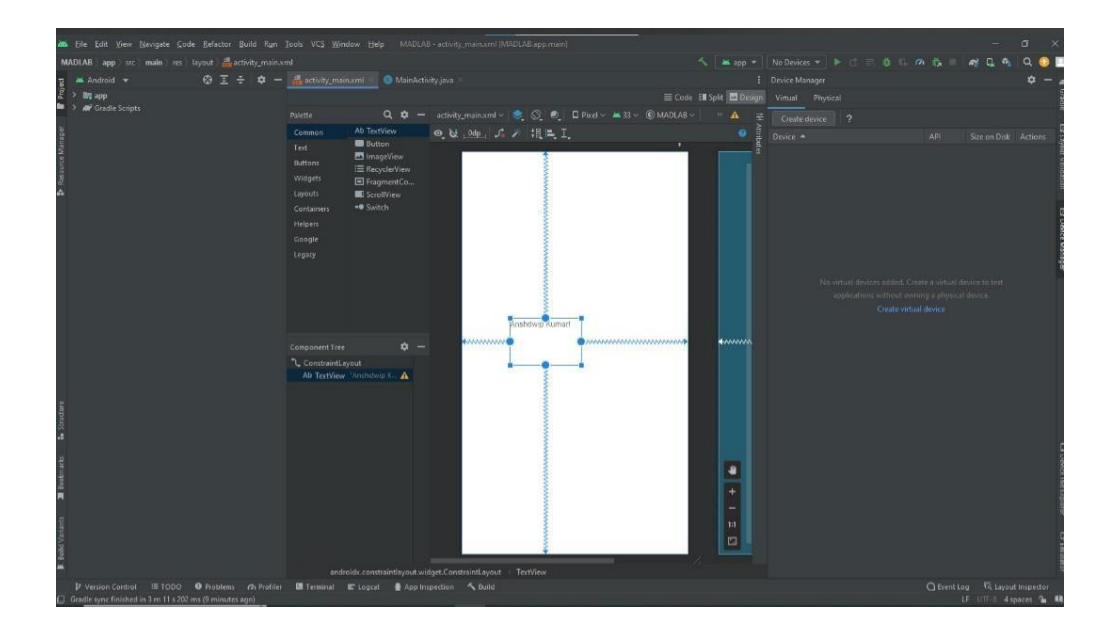

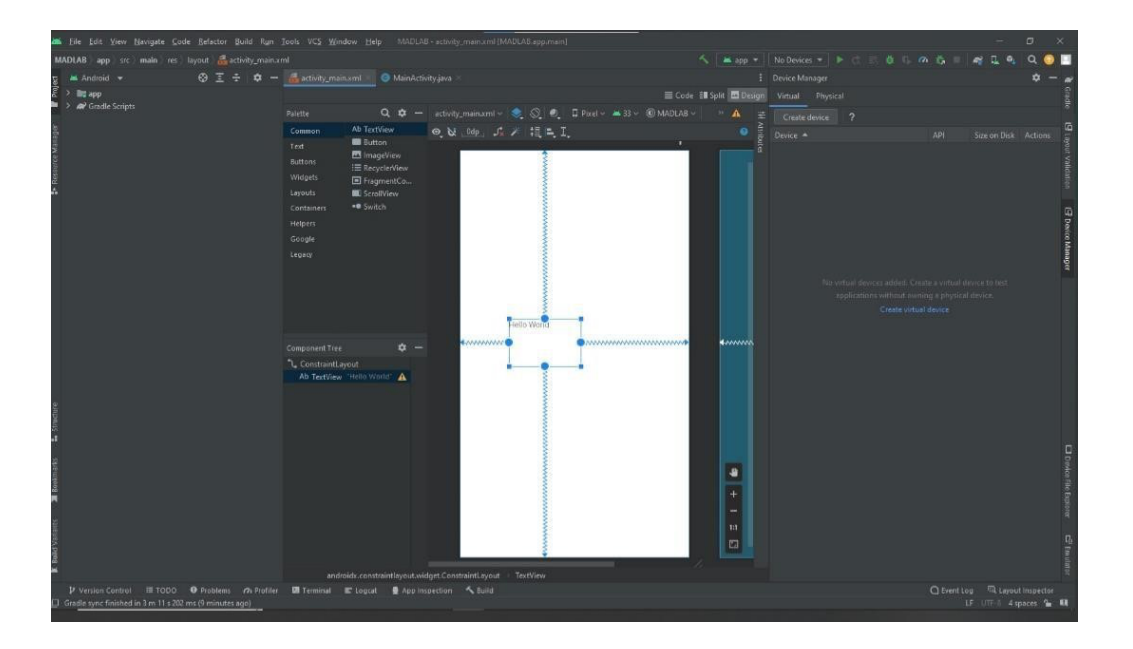

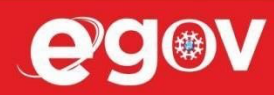

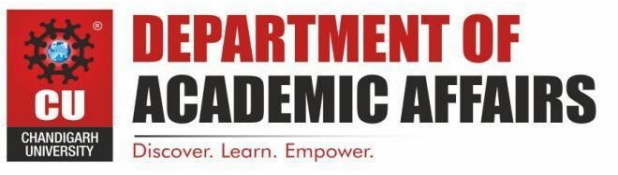

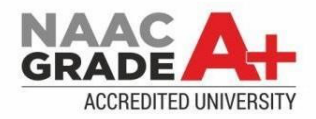

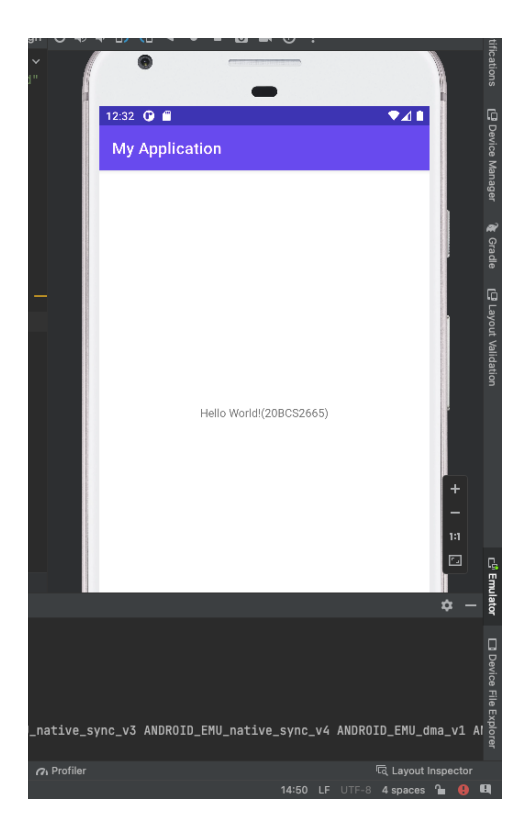

# 5. Learning outcomes (What I have learnt):

1) I learnt how to write and display text on my android phone.

### 6. Evaluation Grid :

| Sr. No. | Parameters               | Marks Obtained | Maximum Marks |
|---------|--------------------------|----------------|---------------|
| 1.      | Student Performance      |                | 12            |
|         | (Conduct of experiment)  |                |               |
|         | objectives/Outcomes.     |                |               |
| 2.      | Viva Voce                |                | 10            |
| 3.      | Submission of Work Sheet |                | 8             |
|         | (Record)                 |                |               |
|         | Total                    |                | 30            |

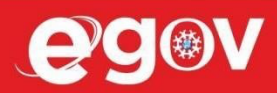